# Configurazione di FlexConnect OEAP con split tunneling

## Sommario

Introduzione Prerequisiti Requisiti Componenti usati Panoramica Fatti importanti Configurazione Esempio di rete Configurazioni Configurazione della WLAN Configurazione AP Verifica

# Introduzione

Questo documento descrive come configurare un access point interno (AP) come modalità FlexConnect Office Extend AP (OEAP) e come abilitare il tunneling suddiviso in modo da poter definire quale traffico deve essere commutato localmente nell'ufficio di casa e quale traffico deve essere commutato centralmente sul controller WLC.

Contributo di Tiago Antunes, Nicolas Darchis Cisco TAC Engineers.

# Prerequisiti

## Requisiti

Nella configurazione di questo documento si presume che il WLC sia già configurato in una zona demilitarizzata (DMZ) con Network Address Translation (NAT) abilitato e che l'AP sia in grado di collegarsi al WLC dall'ufficio di casa.

#### Componenti usati

Le informazioni fornite in questo documento si basano sulle seguenti versioni software e hardware:

- WLC con software AireOS 8.10(130.0).
- AP Wave1: 1700/2700/3700 .
- AP Wave2: 1800/2800/3800/4800 e Catalyst serie 9100.

Le informazioni discusse in questo documento fanno riferimento a dispositivi usati in uno specifico ambiente di emulazione.

Le informazioni discusse in questo documento fanno riferimento a dispositivi usati in uno specifico ambiente di emulazione. Su tutti i dispositivi menzionati nel documento la configurazione è stata ripristinata ai valori predefiniti. Se la rete è operativa, valutare attentamente eventuali conseguenze derivanti dall'uso dei comandi.

# Panoramica

Un OEAP consente di comunicare in modo sicuro da un WLC Cisco a un AP Cisco in una posizione remota, in modo da estendere la WLAN aziendale tramite Internet alla residenza di un dipendente. L'esperienza dell'utente al suo domicilio è esattamente la stessa che si avrebbe al suo ufficio aziendale. La crittografia Datagram Transport Layer Security (DTLS) tra l'access point e il controller assicura che tutte le comunicazioni abbiano il massimo livello di sicurezza. Qualsiasi access point interno in modalità FlexConnect può funzionare come OEAP.

## Fatti importanti

- I Cisco OEAP sono progettati per funzionare dietro un router o un altro dispositivo gateway che usa NAT. Il protocollo NAT consente a un dispositivo, ad esempio un router, di fungere da agente tra Internet (pubblico) e una rete personale (privata), consentendo a un intero gruppo di computer di essere rappresentato da un unico indirizzo IP. Non ci sono limiti al numero di Cisco OEAP che è possibile distribuire dietro un dispositivo NAT.
- Tutti i modelli di punti di accesso interni supportati con antenna integrata possono essere configurati come OEAP, ad eccezione dei punti di accesso serie AP-700I, AP-700W e AP802.
- Tutti gli OEAP devono trovarsi nello stesso gruppo di access point e tale gruppo non deve contenere più di 15 LAN wireless. Un controller con OEAP in un gruppo AP pubblica solo fino a 15 WLAN su ciascun OEAP connesso perché riserva una WLAN per l'SSID (Personal Service Set Identifier).

# Configurazione

## Esempio di rete

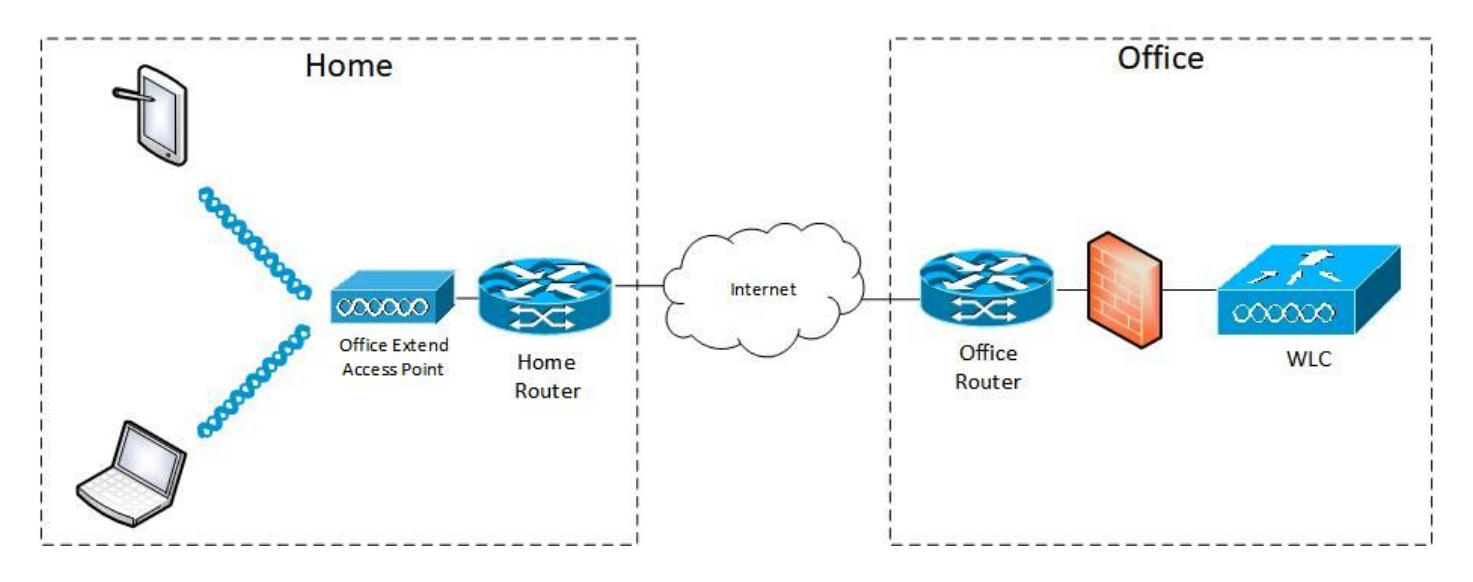

## Configurazioni

#### Configurazione della WLAN

Passaggio 1. Creare una WLAN da assegnare al gruppo AP. non è necessario abilitare l'opzione di switching locale FlexConnect per questa WLAN.

| ululu<br>cisco | MONITOR WLANS CONTR             | ROLLER WIJRELESS SECU | IRITY MANAGEMENT | COMMANDS | HELP FEEDBACK              | _             |
|----------------|---------------------------------|-----------------------|------------------|----------|----------------------------|---------------|
| WLANs          | WLANs > Edit 'FlexOE            | AP_TEST               |                  |          |                            |               |
| VLANS          | General Security                | QoS Policy-Mapping    | Advanced         |          |                            |               |
| ▶ Advanced     | MBO State                       |                       |                  |          | KTS based CAC Policy       | Enabled       |
|                | Off Channel Scanning Defe       | r                     |                  |          | Radius Client Profiling    |               |
|                | Scan Defer Priority             | 0 1 2 3 4 5 6 7       |                  |          | DHCP Profiling             | 0             |
|                |                                 |                       |                  |          | HTTP Profiling             |               |
|                | Scan Defer Time(msecs)          | 100                   |                  |          | Local Client Profiling     |               |
|                | FlexConnect                     |                       |                  |          | DHCP Profiling             | 0             |
|                | FlexConnect Local               | Eastled               |                  |          | HTTP Profiling             |               |
|                | Switching 2                     |                       |                  |          | PMIP                       |               |
|                | FlexConnect Local Auth          | Enabled               |                  |          | PMIP Mobility Type         |               |
|                | Learn Client IP Address 2       | Enabled               |                  |          | PMIP NAI Type              | Hexadecimal ¥ |
|                | Vian based Central<br>Switching | Enabled               |                  |          | PMIP Profile               | None V        |
|                | Central DHCP Processing         | Enabled               |                  |          | PMIP Realm                 |               |
|                | Override DNS                    | Enabled               |                  |          | Universal AP Admin Support |               |
|                | NAT-PAT                         | Enabled               |                  |          | Universal AP Admin         |               |
|                | Central Assoc                   | Enabled               |                  |          | 11v BSS Transition Support |               |
|                |                                 |                       |                  |          |                            | _             |

Passaggio 2. Creare un gruppo PA. Nella scheda **WLAN**, selezionare il SSID della WLAN, quindi fare clic su **Add** (Aggiungi) per aggiungere la WLAN. Andare alla scheda **AP** e **aggiungere** il protocollo OEAP FlexConnect.

| <br>cısco                                                           | MONITOR WLANS CONTROLLER WIRE                                                                                                    | ELESS SECURITY MANAGEMENT COM                                                                 | MANDS HELP FEEDBACK                    |
|---------------------------------------------------------------------|----------------------------------------------------------------------------------------------------|-----------------------------------------------------------------------------------------------|----------------------------------------|
| WLANs                                                               | Ap Groups > Edit 'FlexOEAP_Group                                                                                                    | o'                                                                                            |                                        |
| WLANS                                                               | General WLANs RF Profile                                                                                                    | APs 802.11u Location Ports/                                                                   | Module Intelligent Capture             |
| Advanced<br>AP Groups                                               | Add New<br>WLAN SSID<br>Interface<br>Group(G)<br>SNMP NAC State<br>WLAN ID<br>WLAN SSID <sup>(2)(6)</sup><br>Interface<br>Add<br>Cancel<br>Interface<br>Interface<br>I | ✓ I<br>sce/Interface Group(G) SNMP NAC St                                                     | Add New                                |
| .ı ı.ı ı.<br>cısco                                                  | MONITOR WLANS CONTROLLER WIRELESS                                                                                                    | SECURITY MANAGEMENT COMMANDS                                                                  | HELP FEEDBACK                          |
| WLANs                                                               | Ap Groups > Edit 'FlexOEAP_Group'                                                                                                    |                                                                                               |                                        |
| <ul> <li>WLANS<br/>WLANS</li> <li>Advanced<br/>AP Groups</li> </ul> | General     WLANS     RF Profile     APs       APs currently in the Group     AP Name     Ethernet MAC       AP9120_4C.E77C     c4:f7:d5:4c:e7:7c       AP3800_E1.3E88     70:db:98:e1:3e:b8                                                                                                    | 802.11u     Location     Ports/Module       Remove APs     Add APs to the Group       AP Name | Intelligent Capture Add APs Group Name |

#### **Configurazione AP**

Dopo che l'access point è stato associato al controller in modalità FlexConnect, è possibile configurarlo come OEAP.

| Passaggio 1. Dopo che l'access point si è unito al WLC, modificare la mo | odalità AP in FlexConnect |
|--------------------------------------------------------------------------|---------------------------|
| e fare clic su <b>Apply</b> .                                            |                           |

| uluilu<br>cisco                               | MONITOR WLANS       | CONTROLLER WIRELESS SECURITY        | IANAGEMENT COMMANDS HELP    | FEEDBACK             |
|-----------------------------------------------|---------------------|-------------------------------------|-----------------------------|----------------------|
| Wireless                                      | All APs > Details f | or AP3800_E1.3EB8                   |                             |                      |
| <ul> <li>Access Points<br/>All APs</li> </ul> | General Crede       | ntials Interfaces High Availability | Inventory Advanced I        | ntelligent Capture   |
| Direct APs<br>Radios<br>802.11a/n/ac/ax       | General             |                                     | Versions                    |                      |
| 802.11b/g/n/ax                                | AP Name             | AP3800_E1.3E88                      | Primary Software Version    | 8.10.130.0           |
| Dual-SG Radios                                | Location            | default location                    | Backup Software Version     | 8.10.120.0           |
| Global Configuration                          | AP MAC Address      | 70:db:98:e1:3e:b8                   | Predownload Status          | None                 |
| Advanced                                      | Base Radio MAC      | 00:27:e3:36:5a:60                   | Predownloaded Version       | None                 |
| Mesh                                          | Admin Status        | Enable ¥                            | Predownload Next Retry Time | NA                   |
| AP Group NTP                                  | AP Mode             | local V                             | Predownload Retry Count     | NA                   |
| ATF                                           | AP Sub Mode         | local<br>ElexConnect                | Boot Version                | 1.1.2.4              |
| RF Profiles                                   | Operational Status  | monitor                             | IOS Version                 | 8.10.130.0           |
| ElexConnect Groups                            | Port Number         | Bridge                              | Mini IOS Version            | 0.0.0.0              |
| ElexConnect ACI s                             | Venue Group         | Flex+Bridge                         | IP Config                   |                      |
| ElexConnect VI AN                             | Venue Type          | Unspecified V                       | CAPWAP Preferred Mode       | Ipv4 (Global Config) |
| Templates                                     | Add New Venue       |                                     | DHCP Inv4 Address           | 192.168.100.12       |
| Network Lists                                 | Language Name       |                                     | Static IP (Iov4/Iov6)       |                      |
| 802.11a/n/ac/ax                               | Network Spectrum    | 3D1781A0FFFC6B2F174A6EF605FB1DF8    | Fabric                      | 0                    |

Passaggio 2. Verificare che nella scheda Alta disponibilità sia configurato almeno un WLC primario:

| cisco                                                                                             | MONITOR WLANS                             |                   | SS SECURITY MA    | INAGEMENT C                   | OMMANDS HELP      | EEEDBACK |                     |
|---------------------------------------------------------------------------------------------------|-------------------------------------------|-------------------|-------------------|-------------------------------|-------------------|----------|---------------------|
| Wireless                                                                                          | All APs > Details fo                      | or AP9120_4C.E77C |                   |                               |                   |          |                     |
| * Access Points<br>All APs                                                                        | General Creden                            | tials Interfaces  | High Availability | Inventory                     | FlexConnect       | Advanced | Intelligent Capture |
| Direct APs<br>* Radios<br>802.11a/n/ac/ax<br>802.11b/g/n/ax<br>Dual-Band Radios<br>Dual-SG Radios | Primary Controller<br>Secondary Secondary | Name<br>[c3504-01 | Ma<br>[15         | magement IP Ad<br>92.168.1.14 | ldress(Ipv4/Ipv6) |          |                     |
| Advanced     Mesh     AP Group NTP                                                                | AP Failover Priority                      | Low               |                   |                               |                   |          |                     |
| ATF     RF Profiles                                                                               |                                           |                   |                   |                               |                   |          |                     |
| FlexConnect Groups     FlexConnect VLAN     Tomplator                                             |                                           |                   |                   |                               |                   |          |                     |
| Network Lists                                                                                     |                                           |                   |                   |                               |                   |          |                     |

Passaggio 3. Andare alla scheda FlexConnect e selezionare la casella di controllo Abilita OfficeExtend AP.

|     | ဂါဂါဂ<br>င၊sco                                              | MONITOR WLANS CONTROLLER WIRELESS SECURITY MANAGEMENT COMMANDS HELP FEEDBACK                        |
|-----|-------------------------------------------------------------|----------------------------------------------------------------------------------------------------|
| W   | ïreless                                                     | All APs > Details for AP3800_E1.3EB8                                                                |
| Ŧ   | Access Points<br>All APs                                    | General Credentials Interfaces High Availability Inventory FlexConnect Advanced Intelligent Capture |
|     | Direct APs<br>♥ Radios<br>802.11a/n/ac/ax<br>802.11b/g/n/ax | VLAN Support                                                                                        |
|     | Dual-Band Radios<br>Dual-SG Radios<br>Global Configuration  | Inheritance<br>Level Group-Specific                                                                 |
| ÷   | Advanced<br>Mesh                                            | FlexConnect default-flex-group default-flex-group                                                   |
| ÷   | AP Group NTP                                                | WILAN AVC<br>Mapping                                                                                |
| ÷   | ATF                                                         | VLAN Template Name none                                                                             |
|     | RF Profiles                                                 | VLAN Name Id Mappings                                                                               |
|     | FlexConnect Groups                                          |                                                                                                    |
| •   | FlexConnect ACLs                                            | PreAuthentication Access Control Lists                                                              |
|     | FlexConnect VLAN<br>Templates                               | External WebAuthentication ACLs                                                                     |
|     | Network Lists                                               | Central DVCR Processing                                                                             |
| ×   | 802.11a/n/ac/ax                                             | Law 2 40 a                                                                                          |
| •   | 802.11b/g/n/ax                                              |                                                                                                    |
| ×   | Media Stream                                                | OfficeExtend AP                                                                                     |
| ×   | Application Visibility<br>And Control                       | Enable OfficeExtend AP                                                                              |
|     | Lync Server                                                 | Enable Least Latency Controller Join                                                                |
|     | Country                                                     | Reset Personal SSID                                                                                 |
|     | Timers                                                      | Tunnel Gateway List                                                                                 |
| . • | Netflow                                                     |                                                                                                    |
| ÷   | 005                                                         | Total                                                                                               |

La crittografia dei dati DTLS viene attivata automaticamente quando si attiva la modalità OfficeExtend per un access point. Tuttavia, è possibile abilitare o disabilitare la crittografia dei dati DTLS per un punto di accesso specifico. A tale scopo, selezionare (abilitare) o deselezionare (disabilitare) la casella di controllo Crittografia dati nella scheda Tutti i punti di accesso > Dettagli per [punto di accesso selezionato] > Avanzate:

| in cicco                                            |                     |                    | 120_40.2110            |                   |                    |             |             |                      |          |                     |
|-----------------------------------------------------|---------------------|--------------------|------------------------|-------------------|--------------------|-------------|-------------|----------------------|----------|---------------------|
| Access Points<br>All APs<br>Direct APs              | General             | Credentials        | Interfaces             | ligh Availability | Inventory          | FlexConnect | Advanced    | Network Diagnos      | stics    | Intelligent Capture |
| <ul> <li>Radios</li> <li>802 11a/n/ac/av</li> </ul> | Regulato            | ry Domains         |                        | 802.11bg:-A       | 802.11a:-B         |             | Power Over  | Ethernet Settings    |          |                     |
| 802.11b/g/n/ax                                      | Country             | Code               |                        | US (United s      | States) 🗸          |             | PoE Statu   | s                    | Full Pov | ver                 |
| Dual-Band Radios<br>Dual-SG Radios                  | Cisco Dis           | covery Protocol    |                        |                   |                    |             | Pre-stand   | ard 802.3af switches | 0        |                     |
| Global Configuration                                | AP Group            | o Name             |                        | FlexOEAP_G        | iroup 🗸            |             | Power Inj   | ector State          |          |                     |
| Advanced                                            | Statistics          | s Timer            |                        | 30                |                    |             | AP Core Dur | np                   |          |                     |
| Mesh                                                | Data Enc            | ryption            |                        |                   |                    |             | AP Core D   | ump                  | Enab     | led                 |
| AP Group NTP                                        | Rogue De            | etection           |                        | 0                 |                    |             | AP Retrans  | nit Config Parameter | s        |                     |
| ATF                                                 | <sup>2</sup> Teinet | t                  |                        | Global Confi      | g 🗸                |             |             |                      |          |                     |
| RF Profiles                                         | 2 SSH               |                    |                        | AP Specific       | • •                |             | AP Retran   | smit Count           | 5 0      | -                   |
| FlexConnect Groups                                  | NSI Ports           | s State            |                        | Global Confi      | g 🗸 🖾              |             | AP Ketran   | smit interval        | 3 10     |                     |
| FlexConnect ACLs                                    | TCP Adju            | ist MSS (IPv4: 536 | - 1363, IPv6: 1220 - 1 | 1331)             | is Clabally Faable |             |             | ng                   | _        |                     |
| FlexConnect VLAN                                    | LED State           |                    |                        | Enable '          |                    | -0          | VLAN Tag    | ging                 | Ena      | abled               |
| Templates                                           | LED Brigh           | tlevel             |                        | 8 (1-8)           |                    |             | NTP Server  | Status               |          |                     |
| Network Lists                                       | LED Flash           | State              |                        | 0 0               | (1-3600)second     | s           | Status I    | Disabled             |          |                     |
| 802.11a/n/ac/ax                                     |                     |                    |                        | Otodefinite       |                    |             | TrustSec    |                      |          |                     |
| 802.11b/g/n/ax                                      |                     |                    |                        | Disable           |                    |             | TrustSec (  | Config               |          |                     |
| Media Stream                                        | UCB Mode            | 10                 |                        | USB Module        |                    |             | CMX Service | 15                   |          |                     |
| Application Visibility                              | Ose Mode            | ne to              |                        |                   |                    |             | Services S  | ub-Services CMX S    | erver I  | p                   |
| And Control                                         | UCD Made            | de carbos          |                        |                   |                    |             |             |                      |          |                     |
| Lync Server                                         | USB Mode            | ule Status         |                        | 5.0               |                    |             |             |                      |          |                     |

**Nota:** L'accesso Telnet e SSH vengono disabilitati automaticamente quando si abilita la modalità OfficeExtend per un access point. Tuttavia, è possibile abilitare o disabilitare l'accesso Telnet o SSH per un access point specifico. A tale scopo, selezionare (abilitare) o deselezionare (disabilitare) la casella di controllo Telnet o SSH nella scheda Tutti gli access point > Dettagli per [access point selezionato] > Avanzate.

**Nota:** La latenza del collegamento viene attivata automaticamente quando si attiva la modalità OfficeExtend per un punto di accesso. Tuttavia, è possibile abilitare o disabilitare la latenza del collegamento per un access point specifico. A tale scopo, selezionare (abilitare) o deselezionare (disabilitare) la casella di controllo Abilita latenza collegamento nella scheda Tutti gli access point > Dettagli per [access point selezionato] > Avanzate.

Passaggio 3. Selezionare Applica. Dopo aver selezionato Applica, l'access point viene ricaricato.

Passaggio 4. Dopo che l'access point si è unito nuovamente al WLC, è in modalità OEAP.

**Nota:** Si consiglia di configurare la sicurezza dell'join AP (comunemente definita nei criteri AP) in modo che solo gli AP autorizzati possano unirsi al WLC. È inoltre possibile utilizzare il provisioning AP LSC (Locally Significant Certificate).

Passaggio 5. Creare un elenco di controllo di accesso (ACL) FlexConnect per definire il traffico da commutare a livello centrale (Nega) e locale (Autorizza).

In questo caso, l'obiettivo è passare localmente tutto il traffico alla subnet 192.168.1.0/24.

|   | cisco                                               | MONITOR MLANS    |                  | WIRELESS SEC | URITY MANAGEMENT | COMMANDS HE     | LP EEEDBACK     |          |             |           |       |
|---|-----------------------------------------------------|------------------|------------------|--------------|------------------|-----------------|-----------------|----------|-------------|-----------|-------|
| W | ireless<br>Access Polets                            | FlexConnect AC   | CLs > IPv4 ACL > | Edit         |                  |                 |                 |          |             |           |       |
| Ť | All APs                                             | General          |                  |              |                  |                 |                 |          |             |           |       |
|   | <ul> <li>Radios</li> <li>802.11a/n/ac/ax</li> </ul> | Access List Name | flex,            | OBAP_ACL     |                  |                 |                 |          |             |           |       |
|   | Dual-Band Radios                                    | IP Rules         |                  |              |                  |                 |                 |          |             |           |       |
|   | <b>Global Configuration</b>                         | Seq              | Action           | Source IP/Ha | sk               | Destination IP/ | Mask            | Protocol | Source Port | Dest Port | DSCP  |
|   | Advanced                                            | 1                | Permit           | 0.0.0.0      | / 0.0.0.0        | 192.168.1.0     | / 255.255.255.0 | Any      | Any         | Any       | Any 🖸 |
|   | Mesh                                                | 2                | Deny             | 0.0.0.0      | / 0.0.0.0        | 0.0.0.0         | / 0.0.0.0       | Any      | Any         | Any       | Any 🖸 |
|   | AP Group NTP                                        |                  |                  |              |                  |                 |                 |          |             |           |       |
|   | ATF                                                 |                  |                  |              |                  |                 |                 |          |             |           |       |
|   | RF Profiles                                         | URL Rules        |                  |              |                  |                 |                 |          |             |           |       |
| ç | FlexConnect Groups                                  | Seq Actio        | n                | Destinatio   | n Url            |                 |                 |          |             |           |       |
| L | JPv4 AQL<br>JPv6 AQL                                |                  |                  |              |                  |                 |                 |          |             |           |       |
|   | FlexConnect VLAN<br>Templates                       |                  |                  |              |                  |                 |                 |          |             |           |       |

Passaggio 6. Creare un gruppo FlexConnect, andare su **Mapping ACL**, quindi su **Mapping WLAN-ACL**. In "Local Split ACL Mapping", immettere l'ID WLAN e scegliere l'ACL FlexConnect. Quindi fare clic su **Aggiungi.** 

| cisco                                                                                                    | MONITOR WLANS CONTROLLER WIRELESS SECURITY MANAGEMENT COMMANDS HELP EEEDBACK                                                                  |
|----------------------------------------------------------------------------------------------------|----------------------------------------------------------------------------------------------------|
| Wireless                                                                                                    | FlexConnect Groups > Edit 'FlexConnect_OEAP_Group'                                                                                            |
| Access Points     All APs     Direct APs                                                                       | General Local Authentication Image Upgrade ACL Mapping Central DHCP WLAN VLAN mapping WLAN AVC mapping                                        |
| Radios     802.11a/n/ac/ax     802.11b/g/n/ax     Dual-Band Radios     Dual-SG Radios     Global Configuration | AAA VLAN-ACL mapping WLAN-ACL mapping Policies Web Auth ACL Mapping Local Split ACL Mapping                                                   |
| Advanced     Mesh     AP Group NTP                                                                             | WLAN Id     0       WebAuth IPV4 ACL     none       WebAuth IPv6 ACL     none       WebAuth IPv6 ACL     none       WebAuth IPv6 ACL     none |
| <ul> <li>ATF</li> <li>RF Profiles</li> <li>FlexConnect Groups</li> </ul>                                       | Add<br>WLAN WLAN Profile WebAuth IPV4 WebAuth IPV6<br>Id Name ACL ACL (Fiex_OEAP_ACL )                                                        |
| <ul> <li>FlexConnect ACLs</li> <li>FlexConnect VLAN</li> <li>Templates</li> <li>Network Lists</li> </ul>       |                                                                                                    |
| ▶ 802.11a/n/ac/ax                                                                                              |                                                                                                    |

Passaggio 7. Aggiungere l'access point al gruppo FlexConnect:

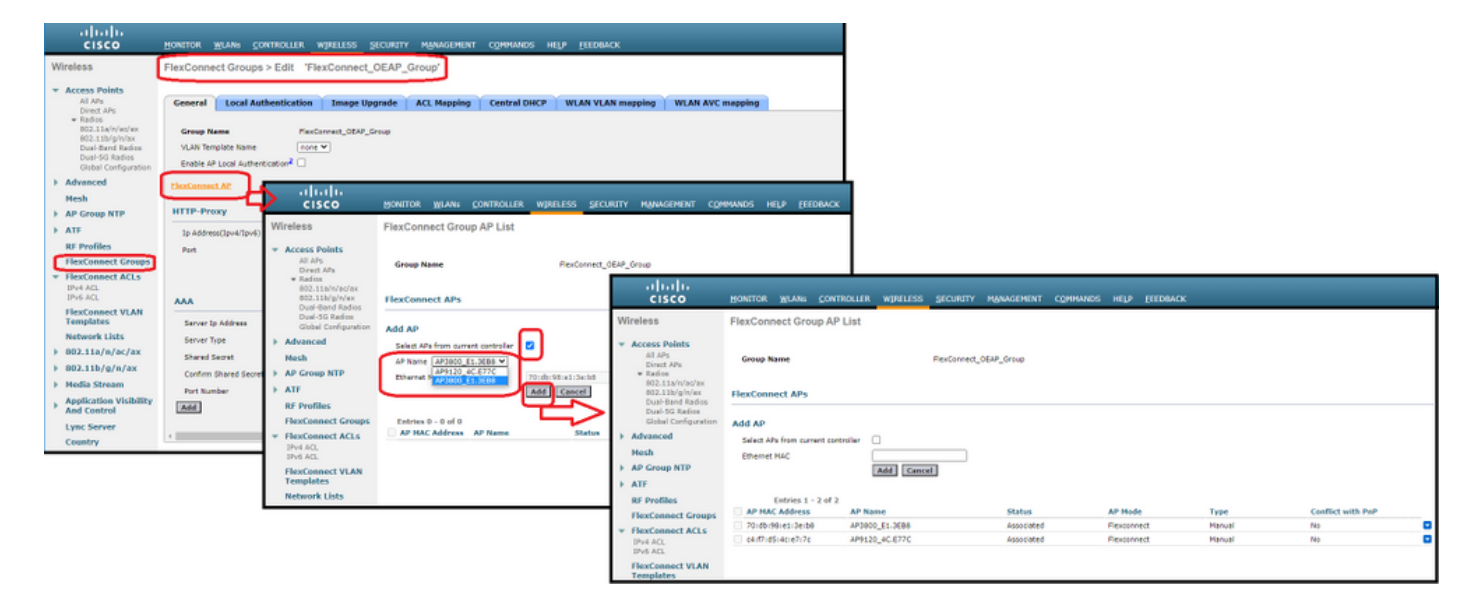

## Verifica

1. Verificare lo stato e la definizione dell'ACL di FlexConnect:

2. Verificare che la commutazione locale di FlexConnect sia disabilitata:

(c3504-01) >**show wlan 17** 

WLAN Identifier..... 17 Profile Name..... FlexOEAP\_TEST Network Name (SSID)..... FlexOEAP\_TEST Status..... Enabled Interface..... management . . . FlexConnect Local Switching..... Disabled FlexConnect Central Association..... Disabled flexconnect Central Dhcp Flag..... Disabled flexconnect nat-pat Flag..... Disabled flexconnect Dns Override Flag..... Disabled flexconnect PPPoE pass-through..... Disabled flexconnect local-switching IP-source-quar.... Disabled FlexConnect Vlan based Central Switching ..... Disabled FlexConnect Local Authentication..... Disabled FlexConnect Learn IP Address..... Enabled Flexconnect Post-Auth IPv4 ACL..... Unconfigured Flexconnect Post-Auth IPv6 ACL..... Unconfigured . . . Split Tunnel Configuration Split Tunnel..... Disabled Call Snooping..... Disabled Roamed Call Re-Anchor Policy..... Disabled Verificare la configurazione del gruppo FlexConnect:

(c3504-01) >show flexconnect group summary FlexConnect Group Summary: Count: 2 Group Name # Aps ----- -----FlexConnect\_OEAP\_Group 2 default-flex-group 0 (c3504-01) >show flexconnect group detail FlexConnect\_OEAP\_Group Number of AP's in Group: 2 AP Ethernet MAC Name Status Mode Type Conflict with PnP \_\_\_\_\_\_ \_\_\_\_\_ \_\_\_\_\_ 70:db:98:e1:3e:b8 AP3800\_E1.3EB8 Joined Flexconnect Manual No c4:f7:d5:4c:e7:7c AP9120 4C.E77C Joined Flexconnect Manual No Efficient AP Image Upgrade ..... Disabled Efficient AP Image Join ..... Disabled Auto ApType Conversion..... Disabled

Master-AP-Mac Master-AP-Name Model Manual

Group Radius Servers Settings: Type Server Address Port \_\_\_\_\_ Primary Unconfigured Unconfigured Secondary Unconfigured Unconfigured Group Radius/Local Auth Parameters : Active Radius Timeout..... 5 (default) Group Radius AP Settings: AP RADIUS server..... Disabled EAP-FAST Auth..... Disabled LEAP Auth..... Disabled EAP-TLS Auth..... Disabled EAP-TLS CERT Download..... Disabled PEAP Auth..... Disabled Server Key Auto Generated... No Server Key..... <hidden> Authority Info..... Cisco A\_ID PAC Timeout..... 0 HTTP-Proxy Ip Address..... HTTP-Proxy Port..... 0 Multicast on Overridden interface config: Disabled DHCP Broadcast Overridden interface config: Disabled Number of User's in Group: 0 FlexConnect Vlan-name to Id Template name: none Group-Specific FlexConnect Local-Split ACLs :

WLAN ID SSID ACL

----- ----- -----

\_\_\_\_\_

17 FlexOEAP\_TEST Flex\_OEAP\_ACL
Group-Specific Vlan Config:
Vlan Mode..... Enabled
Native Vlan..... 100
Override AP Config..... Disabled
Group-Specific FlexConnect Wlan-Vlan Mapping:

WLAN ID Vlan ID

WLAN ID SSID Central-Dhcp Dns-Override Nat-Pat Èpossibile acquisire il traffico sull'interfaccia dell'access point per verificare che venga suddiviso sull'access point.

**Suggerimento**: per risolvere il problema, è possibile disabilitare la crittografia DTLS per visualizzare il traffico di dati incapsulato in capwap.

Nell'esempio di acquisizione di pacchetti viene mostrato il traffico di dati che corrisponde alle istruzioni "deny" dell'ACL dirette al WLC e il traffico di dati che corrisponde alle istruzioni "allow" dell'ACL commutate localmente all'access point:

Ethernet\_yellowCable

| Fil           | le Edit View Go Capture    | Analyze Statistics Telephony W | ireless Tools Help               |         |      |        |         |                         |  |
|---------------|----------------------------|--------------------------------|----------------------------------|---------|------|--------|---------|-------------------------|--|
| 1             | 📕 🧟 🛞 📄 🚍 🕅                | ९ 🗢 🗢 🕾 Ŧ 🛓 🚍 🗟 Q              |                                  |         |      |        |         |                         |  |
|               | iomp                       |                                |                                  |         |      |        |         |                         |  |
| No.           | Delta                      | Source                         | Destination                      | Length  | Info |        |         | Ext Tag Number          |  |
| $\rightarrow$ | 28859 9.819533             | 192.168.1.99,192.168.1.139     | 192.168.1.14,8.8.8.8             | 150     | Echo | (ping) | request | id=0x0001, seq=213/545_ |  |
| e             | 20860 0.019956             | 192.168.1.14,8.8.8.8           | 192.168.1.99,192.168.1.139       | 142     | Echo | (ping) | reply   | id=0x0001, seq=213/545_ |  |
|               | 20912 0.984274             | 192.168.1.99,192.168.1.139     | 192.168.1.14,8.8.8.8             | 150     | Echo | (ping) | request | id=0x0001, seq=214/547_ |  |
|               | 20913 0.018616             | 192.168.1.14,8.8.8.8           | 192.168.1.99,192.168.1.139       | 142     | Echo | (ping) | reply   | id=0x0001, seq=214/547_ |  |
|               | 20961 0.986005             | 192.168.1.99,192.168.1.139     | 192.168.1.14,8.8.8.8             | 150     | Echo | (ping) | request | id=0x0001, seq=215/550_ |  |
|               | 20962 0.018343             | 192.168.1.14,8.8.8.8           | 192.168.1.99,192.168.1.139       | 142     | Echo | (ping) | reply   | id=0x0001, seq=215/550_ |  |
|               | 21007 0.984777             | 192.168.1.99,192.168.1.139     | 192.168.1.14,8.8.8.8             | 150     | Echo | (ping) | request | id=0x0001, seq=216/552_ |  |
|               | 21008 0.018309             | 192.168.1.14,8.8.8.8           | 192.168.1.99,192.168.1.139       | 142     | Echo | (ping) | reply   | id=0x0001, seq=216/552_ |  |
|               | 21467 9.477613             | 192.168.1.99                   | 192.168.1.254                    | 74      | Echo | (ping) | request | id=0x0001, seq=217/555_ |  |
|               | 21468 0.000638             | 192.168.1.254                  | 192.168.1.99                     | 74      | Echo | (ping) | reply   | id=0x0001, seq=217/555_ |  |
|               | 21511 1.003331             | 192.168.1.99                   | 192.168.1.254                    | 74      | Echo | (ping) | request | id=0x0001, seq=218/558_ |  |
|               | 21512 0.000192             | 192.168.1.254                  | 192.168.1.99                     | 74      | Echo | (ping) | reply   | id=0x0001, seq=218/558_ |  |
|               | 21572 1.009272             | 192.168.1.99                   | 192.168.1.254                    | 74      | Echo | (ping) | request | id=0x0001, seq=219/560_ |  |
|               | 21573 0.000000             | 192.168.1.254                  | 192.168.1.99                     | 74      | Echo | (ping) | reply   | id=0x0001, seq=219/560_ |  |
|               | 21621 1.002280             | 192.168.1.99                   | 192.168.1.254                    | 74      | Echo | (ping) | request | id=0x0001, seq=220/563_ |  |
|               | 21622 0.000374             | 192.168.1.254                  | 192.168.1.99                     | 74      | Echo | (ping) | reply   | id=0x0001, seq=220/563  |  |
|               |                            |                                |                                  |         |      |        |         |                         |  |
| >             | Frame 20859: 150 bytes on  | wire (1200 bits), 150 bytes c  | aptured (1200 bits) on interface | . 0     |      |        |         |                         |  |
| >             | Ethernet II, Src: Cisco et | 1:3e:b8 (70:db:98:e1:3e:b8), D | st: Cisco 14:04:b0 (cc:70:ed:14: | :04:b0) |      |        |         |                         |  |
| >             | Internet Protocol Version  | 4, Src: 192.168.1.99, Dst: 19  | 2.168.1.14                       |         |      |        |         |                         |  |
| >             | User Datagram Protocol, Si | rc Port: 5264, Dst Port: 5247  |                                  |         |      |        |         |                         |  |
| >             | Control And Provisioning   | of Wireless Access Points - Da | ta                               |         |      |        |         |                         |  |
| >             | IEEE 802.11 Data, Flags:   | T                              |                                  |         |      |        |         |                         |  |
| >             | Logical-Link Control       |                                |                                  |         |      |        |         |                         |  |
| >             | Internet Protocol Version  | 4, Src: 192.168.1.139, Dst: 8  | .8.8.8                           |         |      |        |         |                         |  |
| >             | Internet Control Message # | Protocol                       |                                  |         |      |        |         |                         |  |
|               |                            |                                |                                  |         |      |        |         |                         |  |

|    | 4.   | Ethernet_yello | wCable |         |          |            |           |         |             |           |           |       |     |      |        |         |            |              |              |
|----|------|----------------|--------|---------|----------|------------|-----------|---------|-------------|-----------|-----------|-------|-----|------|--------|---------|------------|--------------|--------------|
|    | File | Edit View      | Go     | Capture | Analyze  | Statistics | Telephor  | ny Wire | ess Tools   | Help      |           |       |     |      |        |         |            |              |              |
|    | 1    | 0              |        | X D     | ۹ 👄 🔿    | 을 👔        | 4 🔳       | Q (     | a, a, 👖     |           |           |       |     |      |        |         |            |              |              |
| (  | icr  | np             |        |         |          |            |           |         |             |           |           |       |     |      |        |         |            |              |              |
|    | No.  | 0              | elta   |         | Source   |            |           |         | Destination |           |           | Lengt | h 1 | Info |        |         |            |              | Ext Tag Numb |
| I  | 1    | 20859          | 9      | .819533 | 192.168. | 1.99,192   | 2.168.1.1 | 39      | 192.168.    | 1.14,8.8. | 8.8       |       | 150 | Echo | (ping) | request | id=0x0001, | seq=213/545_ |              |
| I  | 1    | 20860          | 0      | .019956 | 192.168. | 1.14,8.8   | 8.8.8     |         | 192.168.    | 1.99,192. | 168.1.139 |       | 142 | Echo | (ping) | reply   | id=0x0001, | seq=213/545_ |              |
| I  | 1    | 20912          | 0      | .984274 | 192.168. | 1.99,192   | 2.168.1.1 | 39      | 192.168.    | 1.14,8.8. | 8.8       |       | 150 | Echo | (ping) | request | id=0x0001, | seq=214/547_ |              |
| I  | 1    | 20913          | 0      | .018616 | 192.168. | 1.14,8.8   | 8.8.8     |         | 192.168.    | 1.99,192. | 168.1.139 |       | 142 | Echo | (ping) | reply   | id=0x0001, | seq=214/547_ |              |
| I  | 1    | 20961          | 0      | .986005 | 192.168. | 1.99,192   | 2.168.1.1 | 39      | 192.168.    | 1.14,8.8. | 8.8       |       | 150 | Echo | (ping) | request | id=0x0001, | seq=215/550_ |              |
| I  | 1    | 20962          | 0      | .018343 | 192.168. | 1.14,8.8   | 8.8.8     |         | 192.168.    | 1.99,192. | 168.1.139 |       | 142 | Echo | (ping) | reply   | id=0x0001, | seq=215/550_ |              |
| I  | 1    | 21007          | 0      | .984777 | 192.168. | 1.99,192   | 2.168.1.1 | 39      | 192.168.    | 1.14,8.8. | 8.8       |       | 150 | Echo | (ping) | request | id=0x0001, | seq=216/552_ |              |
| L  | 1    | 21008          | 0      | .018309 | 192.168. | 1.14,8.8   | 3.8.8     |         | 192.168.    | 1.99,192. | 168.1.139 |       | 142 | Echo | (ping) | reply   | id=0x0001, | seq=216/552_ |              |
| ŀ  | +    | 21467          | 9      | .477613 | 192.168. | 1.99       |           |         | 192.168.    | 1.254     |           |       | 74  | Echo | (ping) | request | id=0x0001, | seq=217/555_ |              |
| ł  | +    | 21468          | 0      | .000638 | 192.168. | 1.254      |           |         | 192.168.    | 1.99      |           |       | 74  | Echo | (ping) | reply   | id=0x0001, | seq=217/555_ |              |
| I  |      | 21511          | 1      | .003331 | 192.168. | 1.99       |           |         | 192.168.    | 1.254     |           |       | 74  | Echo | (ping) | request | id=0x0001, | seq=218/558_ |              |
| I  |      | 21512          | 0      | .000192 | 192.168. | 1.254      |           |         | 192.168.    | 1.99      |           |       | 74  | Echo | (ping) | reply   | id=0x0001, | seq=218/558_ |              |
| I  |      | 21572          | 1      | .009272 | 192.168. | 1.99       |           |         | 192.168.    | 1.254     |           |       | 74  | Echo | (ping) | request | id=0x0001, | seq=219/560_ |              |
| I  |      | 21573          | 0      | .000000 | 192.168. | 1.254      |           |         | 192.168.    | 1.99      |           |       | 74  | Echo | (ping) | reply   | id=0x0001, | seq=219/560  |              |
| I  |      | 21621          | 1      | .002280 | 192.168. | 1.99       |           |         | 192.168.    | 1.254     |           |       | 74  | Echo | (ping) | request | id=0x0001, | seq=220/563_ |              |
| I  | L    | 21622          | 0      | .000374 | 192.168. | 1.254      |           |         | 192.168.    | 1.99      |           |       | 74  | Echo | (ping) | reply   | id=0x0001, | seq=220/563_ |              |
| L  |      |                |        |         |          |            |           |         |             |           |           |       |     |      |        |         |            |              |              |
| 16 |      |                |        |         |          |            |           |         |             |           |           |       |     |      |        |         |            |              |              |

Frame 21467: 74 bytes on wire (592 bits), 74 bytes captured (592 bits) on interface 0

Ethernet II, Src: Cisco\_e1:3e:b8 (70:db:98:e1:3e:b8), Dst: ThomsonT\_73:c5:1d (00:26:44:73:c5:1d)

> Internet Protocol Version 4, Src: 192.168.1.99, Dst: 192.168.1.254

> Internet Control Message Protocol

**Nota:** In scenari normali, l'access point converte gli indirizzi di rete per il traffico commutato localmente perché la subnet client appartiene alla rete aziendale e i dispositivi locali dell'ufficio domestico non sanno come raggiungere la subnet client. L'access point utilizza l'indirizzo IP definito nella subnet dell'ufficio domestico locale per convertire il traffico client.

Per verificare che l'access point abbia eseguito il NAT, è possibile connettersi al terminale dell'access point e usare il comando "*show ip nat translation*". Esempio:

#### AP3800\_E1.3EB8#show ip nat translations

TCP NAT upstream translations: (192.168.1.139, 1223, 192.168.1.2, 5000) => (192.168.1.99, 1223, 192.168.1.2, 5000) [\*0 gw\_h/nat/from\_inet\_tcp:0] i0 exp42949165 (192.168.1.139, 1095, 192.168.1.2, 5000) => (192.168.1.99, 1095, 192.168.1.2, 5000) [\*0 gw\_h/nat/from\_inet\_tcp:0] i0 exp85699
...
TCP NAT downstream translations:
(192.168.1.2, 5000, 192.168.1.99, 1223) => (192.168.1.2, 5000, 192.168.1.139, 1223)
[gw\_h/nat/to\_inet\_tcp:0 \*0] i0 exp42949165
(192.168.1.2, 5000, 192.168.1.99, 1207) => (192.168.1.2, 5000, 192.168.1.139, 1207)
[gw\_h/nat/to\_inet\_tcp:0 \*0] i0 exp85654

Se si rimuove il tunneling suddiviso, tutto il traffico viene commutato centralmente sul WLC. Nell'esempio viene mostrato il protocollo ICMP (Internet Control Message Protocol) sulla destinazione 192.168.1.2, all'interno del tunnel capwap:

| d c  | apturing fro | m Etherr | net_yellow | Cable                        |                            |        |      |        |         |            |             |                |              |   |
|------|--------------|----------|------------|------------------------------|----------------------------|--------|------|--------|---------|------------|-------------|----------------|--------------|---|
| File | Edit View    | Go       | Capture    | Analyze Statistics Telephony | Wireless Tools Help        |        |      |        |         |            |             |                |              |   |
| 4    | 0 🔬          |          |            | ۹ 🗢 🗢 🕾 Ŧ 🕭 🚍 🔳              | ଷ୍ ପ୍ ଷ୍ 🎹                 |        |      |        |         |            |             |                |              |   |
| icm  | p            |          |            |                              |                            |        |      |        |         |            |             |                |              |   |
| No.  |              | Delta    |            | Source                       | Destination                | Length | Info |        |         |            |             | Ext Tag Number | Payload Type | 1 |
| +    | 108          |          | 0.000000   | 192.168.1.82,192.168.1.139   | 192.168.1.14,192.168.1.2   | 150    | Echo | (ping) | request | id=0x0001, | seq=129/330 |                | MSDU         |   |
| ÷    | 109          |          | 0.000046   | 192.168.1.14,192.168.1.2     | 192.168.1.82,192.168.1.139 | 142    | Echo | (ping) | reply   | id=0x0001, | seq=129/330 |                | MSDU         |   |
|      | 127          | 1        | 1.000716   | 192.168.1.82,192.168.1.139   | 192.168.1.14,192.168.1.2   | 150    | Echo | (ping) | request | id=0x0001, | seq=130/332 |                | MSDU         |   |
|      | 128          |          | 0.000266   | 192.168.1.14,192.168.1.2     | 192.168.1.82,192.168.1.139 | 142    | Echo | (ping) | reply   | id=0x0001, | seq=130/332 |                | MSDU         |   |
|      | 142          | 4        | 1.005703   | 192.168.1.82,192.168.1.139   | 192.168.1.14,192.168.1.2   | 150    | Echo | (ping) | request | id=0x0001, | seq=131/335 |                | MSDU         |   |
|      | 143          |          | 0.000130   | 192.168.1.14,192.168.1.2     | 192.168.1.82,192.168.1.139 | 142    | Echo | (ping) | reply   | id=0x0001, | seq=131/335 |                | MSDU         |   |
|      | 165          | . 3      | 1.008894   | 192.168.1.82,192.168.1.139   | 192.168.1.14,192.168.1.2   | 150    | Echo | (ping) | request | id=0x0001, | seq=132/337 |                | MSDU         |   |
|      | 166          |          | 0.000133   | 192.168.1.14,192.168.1.2     | 192.168.1.82,192.168.1.139 | 142    | Echo | (ping) | reply   | id=0x0001, | seq=132/337 |                | MSDU         |   |
|      |              |          |            |                              |                            |        |      |        |         |            |             |                |              |   |
|      |              |          |            |                              |                            |        |      |        |         |            |             |                |              |   |
|      |              |          |            |                              |                            |        |      |        |         |            |             |                |              |   |

> Frame 108: 150 bytes on wire (1200 bits), 150 bytes captured (1200 bits) on interface 0
> Ethernet II, Src: Cisco\_4c:e7:7c (c4:f7:d5:4c:e7:7c), Dst: Cisco\_14:04:b0 (cc:70:ed:14:04:b0)
> Internet Protocol Version 4, Src: 192.168.1.82, Dst: 192.168.1.14
> User Datagram Protocol, Src Port: 5251, Dst Port: 5247
> Control And Provisioning of Wireless Access Points - Data
> IEEE 802.11 Data, Flags: .....T
> Logical-Link Control
> Internet Protocol Version 4, Src: 192.168.1.139, Dst: 192.168.1.2